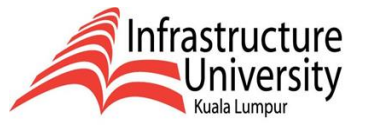

## Online Via CIMB Clicks

## **Steps To Make Online Payment**

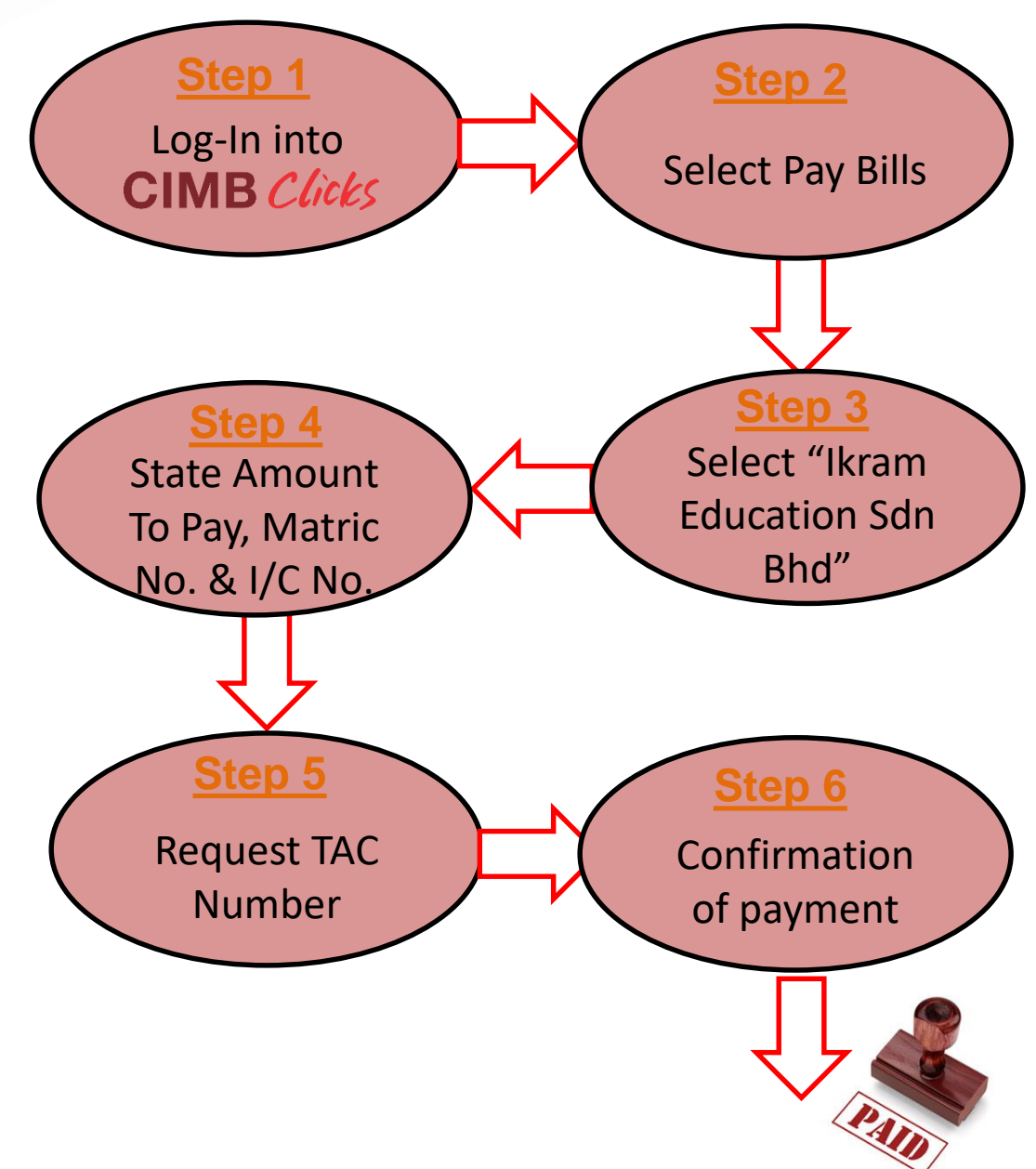

\* Please send the Payment Slip via e-mail to <u>bursary@iukl.edu.my</u>.

\*For further info, please refer to Bursary Department, Infrastructure University Kuala Lumpur (IUKL).